## Инструкция по работе в веб-приложении MapSurfer

## Как создавать новые кластеры и организации?

(для роли администратора системы)

1. В адресной строке браузера введите адрес Системы, затем нажмите **«Вход»** в правом верхнем углу.

2. Авторизуйтесь под своей учетной записью, введя логин и пароль, затем нажмите **«Вход»**. Для последующей быстрой авторизации в Системе отметьте галочкой **«Сохранить пароль**».

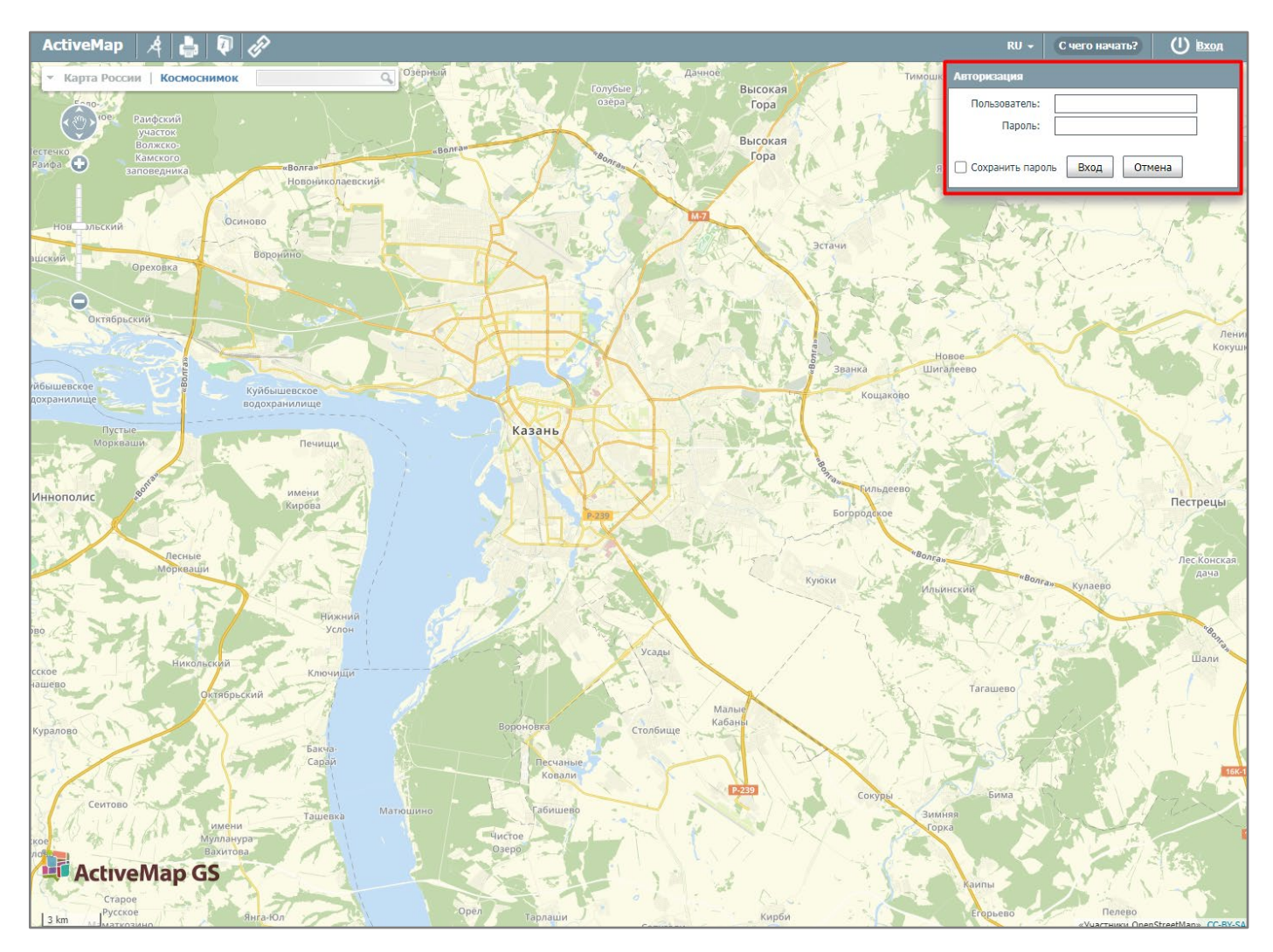

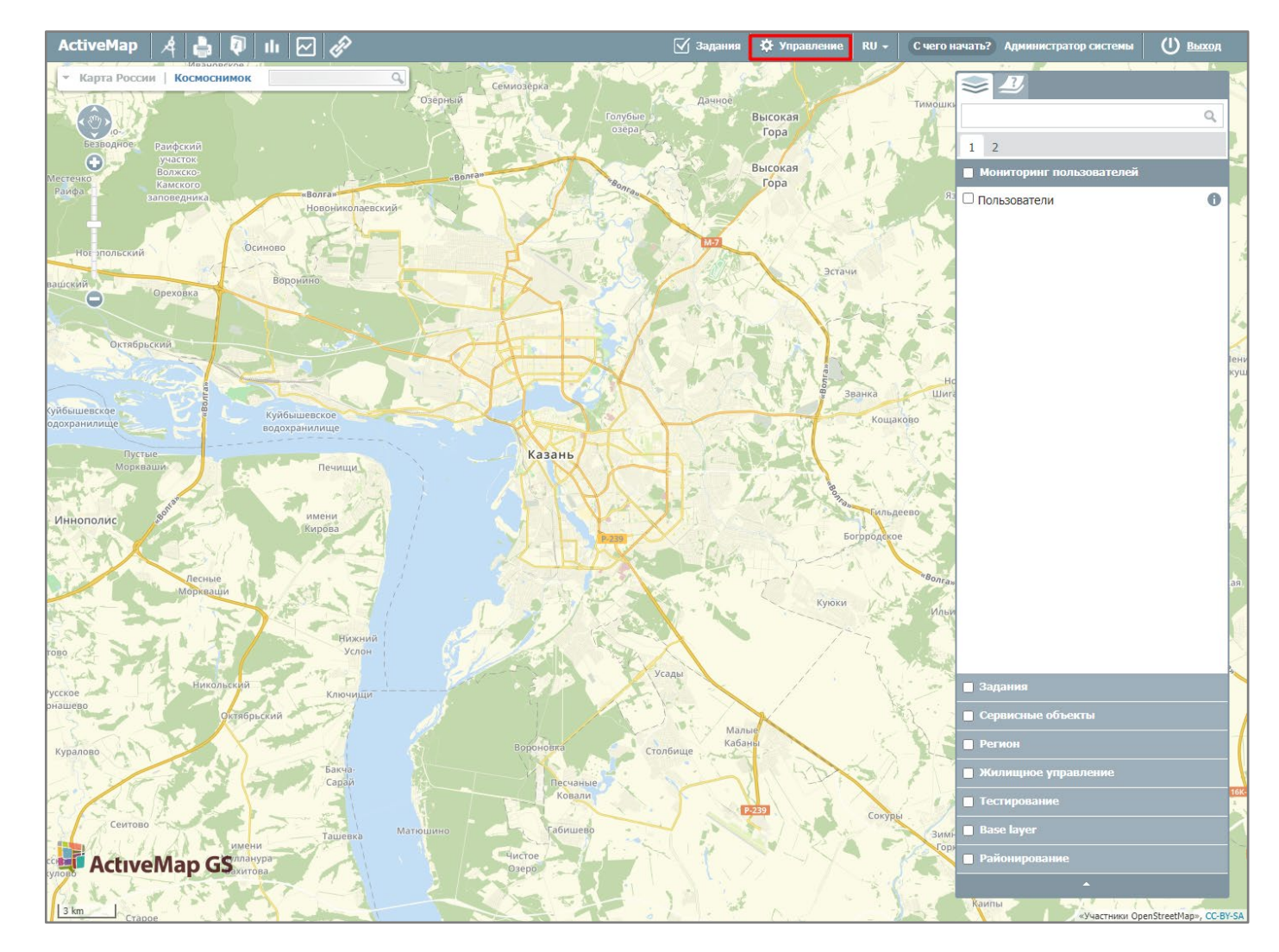

3. На верхней панели нажмите «Управление» для перехода в интерфейс администрирования.

| Active        | Мар                                                |                    | ? Помощь | <b>Q</b> Карта | RU -     | Админист  | ратор системы | ტ Выход |
|---------------|----------------------------------------------------|--------------------|----------|----------------|----------|-----------|---------------|---------|
| ~             | Пользователи Роли Организации Кластеры организаций | + Создать          |          |                |          | Bcero: 11 | Поиск         | ٩       |
| Управление    | Название                                           | Часовой пояс       |          | По ум          | иолчанию |           |               |         |
| Залания       | Администрация                                      | Европа/Москва      |          |                |          |           |               |         |
|               | Мой кластер                                        | Европа/Москва      |          |                |          |           |               |         |
| Спои и        | П Новый кластер                                    | Европа/Москва      |          |                |          |           |               |         |
| таблицы       | По умолчанию                                       | Европа/Москва      |          |                | ~        |           |               |         |
|               | Приоритизация                                      | Европа/Москва      |          |                |          |           |               |         |
| Права на слои | Строительство и ремонт                             | Азия/Екатеринбург  |          |                |          |           |               |         |
| e             | 🗌 УК Зеленый мир                                   | Азия/Екатеринбург  |          |                |          |           |               |         |
| Отчеты        | УК Мой дом                                         | Европа/Москва      |          |                |          |           |               |         |
|               | УК Новый уют                                       | Европа/Астрахань   |          |                |          |           |               |         |
| Хранилища     | УК Теплый дом                                      | Европа/Калининград |          |                |          |           |               |         |
| \$₽           | Управа                                             | Европа/Москва      |          |                |          |           |               |         |
| Настройки     |                                                    |                    |          |                |          |           |               |         |
| O,            |                                                    |                    |          |                |          |           |               |         |
| Система       |                                                    |                    |          |                |          |           |               |         |
|               |                                                    |                    |          |                |          |           |               |         |
|               |                                                    |                    |          |                |          |           |               |         |
|               |                                                    |                    |          |                |          |           |               |         |
|               |                                                    |                    |          |                |          |           |               |         |
|               |                                                    |                    |          |                |          |           |               |         |
|               |                                                    |                    |          |                |          |           |               |         |
|               |                                                    |                    |          |                |          |           |               |         |
|               | 👕 Удалить                                          |                    |          |                | 4        | Экспорт   |               |         |

4. В разделе «Управление» перейдите во вкладку «Кластеры организаций» и нажмите «Создать».

- 5. В открывшемся окне заполните поля данными:
  - Введите название кластера.
  - При необходимости активируйте опцию «Использовать свой список этапов». Активация позволит сделать данный кластер изолированным и создавать для него отдельные этапы. Если опция не подключена, кластеру по умолчанию будут доступны все глобальные этапы Системы.
  - В выпадающем списке выберите часовой пояс, в рамках которого будут работать пользователи данного кластера.

| Active        | Мар                                                   | 🕜 Помощь | <b>9</b> Карта | RU - | Администратор системы | 🕛 Выход |
|---------------|-------------------------------------------------------|----------|----------------|------|-----------------------|---------|
| <u></u>       | Новый кластер организаций                             |          |                |      |                       |         |
| $\square$     | ✓ Сохранить и выйти Х Отмена                          |          |                |      |                       |         |
| Задания       | Название *                                            |          |                |      |                       |         |
| Casa n        | Муниципалитет                                         |          |                |      |                       |         |
| таблицы       | Использовать свой список этапов 🕖                     |          |                |      |                       |         |
| Права на слои | Часовой пояс                                          |          |                |      |                       |         |
| e             |                                                       |          |                |      |                       |         |
| Отчеты        |                                                       |          |                |      |                       |         |
|               |                                                       |          |                |      |                       |         |
| Хранилища     |                                                       |          |                |      |                       |         |
| ₩.            |                                                       |          |                |      |                       |         |
| Настройки     |                                                       |          |                |      |                       |         |
| Система       |                                                       |          |                |      |                       |         |
|               |                                                       |          |                |      |                       |         |
|               |                                                       |          |                |      |                       |         |
|               |                                                       |          |                |      |                       |         |
|               |                                                       |          |                |      |                       |         |
|               |                                                       |          |                |      |                       |         |
|               |                                                       |          |                |      |                       |         |
|               |                                                       |          |                |      |                       |         |
|               | <ul> <li>Сохранить и выйти</li> <li>Отмена</li> </ul> |          |                |      |                       |         |

6. После того как поля заполнены, нажмите «**Сохранить и выйти**». Для удобства кнопка размещена в верхней и нижней части страницы.

7. Созданный кластер отобразится в общем списке.

| Active                                  | Мар                                                |                    | ? Помощь | 🛛 Карта | RU -     | Админис   | тратор системы | ტ Выход |
|-----------------------------------------|----------------------------------------------------|--------------------|----------|---------|----------|-----------|----------------|---------|
| ~~~~~~~~~~~~~~~~~~~~~~~~~~~~~~~~~~~~~~~ | Пользователи Роли Организации Кластеры организаций | + Создать          |          |         | (        | Bcero: 12 | Поиск          | Q       |
| Управление                              | Название                                           | Часовой пояс       |          | По у    | молчанию |           |                |         |
| Запания                                 | Муниципалитет                                      | Европа/Москва      |          |         |          |           |                |         |
|                                         | Администрация                                      | Европа/Москва      |          |         |          |           |                |         |
| Спои и                                  | Мой кластер                                        | Европа/Москва      |          |         |          |           |                |         |
| таблицы                                 | Новый кластер                                      | Европа/Москва      |          |         |          |           |                |         |
|                                         | По умолчанию                                       | Европа/Москва      |          |         | ~        |           |                |         |
| Права на слои                           | Приоритизация                                      | Европа/Москва      |          |         |          |           |                |         |
| e                                       | Строительство и ремонт                             | Азия/Екатеринбург  |          |         |          |           |                |         |
| Отчеты                                  | УК Зеленый мир                                     | Азия/Екатеринбург  |          |         |          |           |                |         |
|                                         | УК Мой дом                                         | Европа/Москва      |          |         |          |           |                |         |
| Хранилища                               | УК Новый уют                                       | Европа/Астрахань   |          |         |          |           |                |         |
| *                                       | 🗌 УК Теплый дом                                    | Европа/Калининград |          |         |          |           |                |         |
| Настройки                               | 🗌 Управа                                           | Европа/Москва      |          |         |          |           |                |         |
| Система                                 |                                                    |                    |          |         |          |           |                |         |
|                                         |                                                    |                    |          |         |          |           |                |         |
|                                         |                                                    |                    |          |         |          |           |                |         |
|                                         |                                                    |                    |          |         |          |           |                |         |
|                                         |                                                    |                    |          |         |          |           |                |         |
|                                         |                                                    |                    |          |         |          |           |                |         |
|                                         |                                                    |                    |          |         |          |           |                |         |
|                                         | 👚 Удалить                                          |                    |          |         | *        | Экспорт   |                |         |

- 8. Организации можно создать несколькими способами: единично и массово (в том числе и для разных кластеров).
- 9. Для единичного создания организации перейдите во вкладку «**Организации**» и нажмите «**Создать**».
- 10. В открывшемся окне введите название организации. Из выпадающего списка выберите созданный кластер.

| Active           | Мар                                      |                 | ? Помощь | <table-cell> Карта</table-cell> | RU -       | Администратор системы | 🕛 Выход |
|------------------|------------------------------------------|-----------------|----------|---------------------------------|------------|-----------------------|---------|
| <b>Р</b> авление | Создание организации                     |                 |          |                                 |            |                       |         |
|                  | ✔ Сохранить и выйти 🗶 Отмена             |                 |          |                                 |            |                       |         |
| Задания          | Название *                               | Видимая область | 2        |                                 |            |                       |         |
| Слои и           | СтройМонтажСервис                        |                 | R        | S. Z                            |            |                       |         |
| таблицы          | Кластер организации                      |                 | 44       | 1 1                             |            |                       |         |
|                  | Муниципалитет 🗸 🗸                        | 1 to            | the mil  | E 6 7                           |            |                       |         |
| права на слои    | Клиентская организация 🕖                 |                 | P++?     | Kir                             | No an      |                       |         |
| Отчеты           | Организация-исполнитель по умолчанию     | <b>S</b>        | 42       | $2 \sim$                        |            |                       |         |
| •                | Не выбрано 🗸                             | 1. 1.           | Казань   |                                 | MAL        |                       |         |
|                  | Интеграция с ГИС редактором по умолчанию |                 |          |                                 | 177        |                       |         |
| Хранилища        | да 🗸                                     | 1               | 111      |                                 | - And      |                       |         |
| ₩.               | Максимальное количество пользователей    |                 | 之由,      |                                 | 31/2 2     |                       |         |
| настроики        | 50                                       |                 | C.A.K    | 1. 5                            | 1717       |                       |         |
| O,               | E-mail                                   | 1 1             | 1. 1/2   | × 11-1                          |            |                       |         |
| Система          | strmontservis@gmail.com                  | 3 km            | The C    | 0                               | Применить  |                       |         |
|                  | Телефон                                  |                 |          | Deserver                        | Destruct   |                       |         |
|                  | 54448899                                 | Логотип         | Печать   | руководителя                    | бухгалтера |                       |         |
|                  | Юридическое название                     | · ·             | ^        | ^                               | ^          |                       |         |
|                  | ООО СтройМонтажСервис                    |                 |          |                                 |            |                       |         |
|                  | Адрес                                    |                 |          |                                 |            |                       |         |
|                  | г. Казань, ул. Центральная д.5           |                 |          |                                 |            |                       |         |
|                  | Факс                                     |                 |          |                                 |            |                       |         |
|                  | Сохранить и выйти Х Отмена               |                 |          |                                 |            |                       |         |
|                  |                                          |                 |          |                                 |            |                       |         |

- 11. При необходимости заполните следующие поля:
  - Опцию «Клиентская организация» оставьте неактивной.
  - В строке «**Организация-исполнитель**» задайте организацию по умолчанию для создаваемых пользователями организации заданий. Доступно при наличии созданных организаций в выбранном кластере.
  - В строке «Интеграция с ГИС редактором» укажите необходимость работы пользователей организации в настольном ГИС редакторе.
  - Укажите максимальное количество пользователей организации, контактные данные, а также добавьте файлы (логотип, печать, подписи директора и главного бухгалтера).
  - Задайте видимую область (область карты, которая будет видна пользователям этой организации при входе в Систему).
- 12. После того как поля заполнены, нажмите «Сохранить и выйти». Для удобства кнопка размещена вверху и внизу страницы.

## 13. Созданная организация отобразится в начале общего списка.

| Active         | Мар                                         |                                   | ? Помощь               | 🛛 Kapta 🛛 RU 🗝 | Админист  | ратор системы   | 🕛 Выход                     |
|----------------|---------------------------------------------|-----------------------------------|------------------------|----------------|-----------|-----------------|-----------------------------|
| ~              | Пользователи Роли Организации Кластеры орга | анизаций 🕂 Создать                |                        |                | Bcero: 53 | Поиск           | ٩                           |
| Управление     | Название                                    | Класте <mark>р организации</mark> | Клиентская организация | Пользователи   |           | Выберите фильтр | ~                           |
| Задания        | СтройМонтажСервис                           | Муниципалитет                     |                        | 0              |           |                 |                             |
| ~              | Организация Клиента                         | По умолчанию                      |                        | 6              |           |                 |                             |
| Sec. 1         | ActiveMap                                   | По умолчанию                      |                        | 3              |           |                 |                             |
| таблицы        | Сервисная компания                          | Новый кластер                     |                        | 5              |           |                 |                             |
|                | 🗌 Бригада 10                                | По умолчанию                      |                        | 29             |           |                 |                             |
| Права на слои  | 🗆 ко                                        | По умолчанию                      | 4                      | 0              |           |                 |                             |
| G              | Сервис +                                    | Новый кластер                     |                        | 5              |           |                 |                             |
| Отчеты         | СтройСервис                                 | По умолчанию                      |                        | 1              |           |                 |                             |
|                | Организация по вывозу снега                 | По умолчанию                      |                        | 1              |           |                 | 8 - A (27)                  |
| Хранилища      | Клининг                                     | УК Мой дом                        |                        | 1              |           |                 | 1120.04                     |
| d <sup>o</sup> | Сантехники                                  | УК Мой дом                        |                        | 4              |           |                 | $M_{\rm eff} = M_{\rm eff}$ |
| Настройки      | П Тест                                      | Новый кластер                     |                        | 0              |           |                 |                             |
|                | Организация Лили                            | Мой кластер                       |                        | 1              |           |                 |                             |
| Система        | Новая сервисная компания                    | По умолчанию                      |                        | 2              |           |                 | 8 - A (27)                  |
|                | Участок 1                                   | Управа                            |                        | 17             |           |                 |                             |
|                | Участок 3                                   | Управа                            |                        | 1              |           |                 |                             |
|                | Отдел технической инспекции                 | Администрация                     |                        | 0              |           |                 |                             |
|                | 🗆 жкх                                       | Администрация                     |                        | 0              |           |                 | us de la com                |
|                | Brigade 9                                   | По умолчанию                      |                        | 3 -            |           |                 | 1.1.1.1                     |
|                | ООО СервисСтрой+                            | Управа                            |                        | 0              |           |                 | 1.19                        |
|                | ООО ТатБытСервис                            | По умолчанию                      |                        | 1              |           |                 | N. 204                      |
|                | 👕 Удалить                                   |                                   |                        | 🕈 Импорт 🏼 🎔   | Экспорт   |                 |                             |

14. Для массового создания пользователей нажмите на «Импорт» во вкладке «Организации». В открывшемся окне нажмите «Скачать шаблон».

| Active            | ар 🕜 помощь 🛇 Карт        | a RU - | Администратор системы | ს Выход |
|-------------------|---------------------------|--------|-----------------------|---------|
|                   |                           |        |                       | Q,      |
| Управление        |                           |        |                       |         |
|                   |                           | 0%     |                       |         |
| Задания           | 🖈 Загрузить файл 🗱 Отмена |        |                       |         |
|                   | 🎔 Скачать шаблон          |        |                       |         |
| Слои и<br>таблицы |                           |        |                       |         |
|                   |                           |        |                       |         |
| Права на слои     |                           |        |                       |         |
| e                 |                           |        |                       |         |
| Отчеты            |                           |        |                       |         |
|                   |                           |        |                       |         |
| Хранилища         |                           |        |                       |         |
| \$                |                           |        |                       |         |
| Настройки         |                           |        |                       |         |
| <b>O</b>          |                           |        |                       |         |
| Система           |                           |        |                       |         |
|                   |                           |        |                       |         |

15. Заполните скачанный файл Excel данными организаций. При вводе данных не допускается наличие букв и других символов (знаков препинания и спецсимволов) в целочисленных полях, таких как «ИНН», «Расчетный счет» и т.п.

| 🕅 🔒 🐬 👌 ÷                     |                                                            | template.xlsx - Excel                 |                                                                    |                     | • (7) ? E - C/X                                               |  |  |  |
|-------------------------------|------------------------------------------------------------|---------------------------------------|--------------------------------------------------------------------|---------------------|---------------------------------------------------------------|--|--|--|
| ФАЙЛ ГЛАВНАЯ ВСТАВКА РАЗМЕТК  | КА СТРАНИЦЫ ФОРМУЛЫ ДАННЫЕ РЕ                              | ЦЕНЗИРОВАНИЕ ВИД ACROBAT              |                                                                    |                     | Учетная запись Майкрософт 🔻 🔍                                 |  |  |  |
| Calibri - 11 - A A            | а <sup>*</sup> = = • • • Перенести текст                   | Общий                                 |                                                                    |                     | Ваполнить - Алу Алу Алу Алу Алу Алу Алу Алу Алу Алу           |  |  |  |
| т м к ч т ⊞ т 🖄 т 🔺           | • = = = 🔄 🔄 🗄 Объединить и помес                           | тить в центре т 🚰 т % 🚥 🐝 🐝 ф         | условное Форматировать Стили<br>орматированиет как таблицут ячеект | вставить удалить Ψο | орматСортировка наити и<br>↓ Очистить ↓ и фильтр ↓ выделить ↓ |  |  |  |
| Буфер обмена Га Шрифт         | Гы Выравнивание                                            | га Число га                           | Стили                                                              | Ячейки              | Редактирование                                                |  |  |  |
| F4 • : 🗙 🗹 $f_X$ 300          | F4 $\checkmark$ : $\times \checkmark f_x$ 300 $\checkmark$ |                                       |                                                                    |                     |                                                               |  |  |  |
| A B                           | С                                                          | D                                     | E                                                                  |                     | F                                                             |  |  |  |
| 1 Название Кластер орг        | ганизации Клиентская организация                           | Область на карте                      | Организация-исполнитель по                                         | умолчанию Ма        | аксимальное количество пользователей                          |  |  |  |
|                               |                                                            | 48.727111816406264,55.612486679408185 | <b>i</b>                                                           |                     |                                                               |  |  |  |
| 2 Организация 1 По умолчанию  | нет                                                        | ,49.6884155273437,55.90611502600802   | СтройСервис                                                        |                     | 100                                                           |  |  |  |
|                               |                                                            | 48.512964351134946,55.162784756000312 | 2                                                                  |                     |                                                               |  |  |  |
| 3 Организация 2 Строительство | и ремонт нет                                               | ,50.985417520017222,56.1427911620517  | Стройресурс                                                        |                     | 200                                                           |  |  |  |
|                               |                                                            | 48.854299999429251,55.742138409408185 | i                                                                  |                     |                                                               |  |  |  |
| 4 Организация 3 Муниципалите  | ет нет                                                     | ,49.811152746004213,55.98614356784218 |                                                                    |                     | 300                                                           |  |  |  |
| 5                             |                                                            |                                       |                                                                    |                     | <b>.</b>                                                      |  |  |  |
| Sheet0 (+)                    |                                                            |                                       | : •                                                                |                     | Þ                                                             |  |  |  |
| готово                        |                                                            |                                       |                                                                    |                     | III+ 100%                                                     |  |  |  |

- 16. Сохраните и закройте файл Excel.
- 17. Вернитесь на страницу импорта и нажмите «**Загрузить файл**». Выберите сохраненную таблицу Excel, нажмите «Открыть» и дождитесь окончания загрузки.
- 18. Если все данные введены корректно, новые организации отобразятся в конце общего списка организаций.

| Active                                  | Мар            |                         |             |                        | 0         | Помощь         | <b>Q</b> Карта | RU -   | Админист  | ратор системы | ტ Выход |
|-----------------------------------------|----------------|-------------------------|-------------|------------------------|-----------|----------------|----------------|--------|-----------|---------------|---------|
| ~~~~~~~~~~~~~~~~~~~~~~~~~~~~~~~~~~~~~~~ | Пользователи   | Роли                    | Организации | Кластеры организаций   | + Создать |                |                |        | Bcero: 59 | Поиск         | ٩       |
| Управление                              | Название       |                         |             | Кластер организации    | Клиентска | ая организация | Пользо         | ватели |           | Выберите филь | лр 🗸    |
| Задания                                 | Первая Бордк   | орная Ко                | мпания      | Строительство и ремонт |           |                | 0              |        |           |               |         |
|                                         | Городские мо   | сты                     |             | Строительство и ремонт |           |                | 0              |        |           |               |         |
| Слои и                                  | Стройресурс    |                         |             | Строительство и ремонт |           |                | 0              |        |           |               |         |
| таблицы                                 | Строим         |                         |             | Строительство и ремонт |           |                | 0              |        |           |               |         |
|                                         | Автодор        |                         |             | Строительство и ремонт |           |                | 0              |        |           |               |         |
| Права на слои                           | 🗌 ЖК "Уютный"  |                         |             | По умолчанию           |           | ~              | 0              |        |           |               |         |
| G                                       | 🗌 ЖК "Светлый' |                         |             | По умолчанию           |           | ~              | 0              |        |           |               |         |
| Отчеты                                  | СтройМонтаж    | Сервис                  |             | Муниципалитет          |           |                | 9              |        |           |               |         |
|                                         | ООО Гарантс    | ервис                   |             | Управа                 |           |                | 0              |        |           |               |         |
| Хранилища                               | Калининградс   | кий се <mark>р</mark> в | ис          | Калининград            |           |                | 0              |        |           |               |         |
| \$ <sup>\$\$</sup>                      | TECT           |                         |             | По умолчанию           |           |                | 3              |        |           |               |         |
| Настройки                               | 🔲 Организация  | 1                       |             | По умолчанию           |           |                | 0              |        |           |               |         |
| Ó                                       | Организация    | 2                       |             | Строительство и ремонт |           |                | 0              |        |           |               |         |
| Система                                 | Организация    | 3                       |             | Муниципалитет          |           |                | 0              |        |           |               |         |
|                                         | 🝵 Удалить      |                         |             |                        |           |                | 🔦 Импо         | орт    | • Экспорт |               |         |